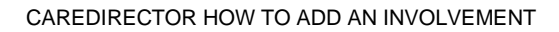

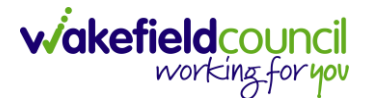

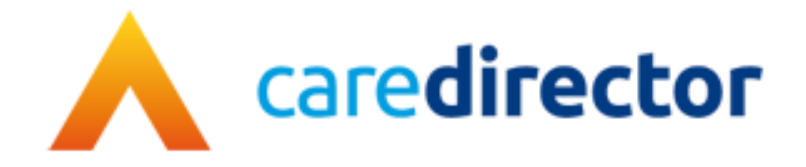

## How to add an Involvement

**Document** How to add an Involvement

Purpose This is how you add an involvement onto a record

Version V2

**Owner** ICT Business Transformation Team

Last Updated 22/05/2023

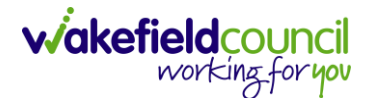

## How to add an Involvement

- 1. Locate the **Record** you want to add your **Involvement** too. It can be done on multiple types of records, there is only one change to find it.
- 2. When you are on a **Record**, select **Menu**. Look for **Care Network** if you cannot find **Care Network** then look for **Related Items**. Underneath **Related Items** or **Care Network**, select **Involvements**.

| Caredirector 🞧 Home        | e 🛱 Workplace 🗸        | 🔞 Settings 🗸       |                                |                   |                                       |                            | • I 🕅 🛠               | CareDirectorT             | est |
|----------------------------|------------------------|--------------------|--------------------------------|-------------------|---------------------------------------|----------------------------|-----------------------|---------------------------|-----|
| ← : Case: Maisey,          | Test - (19/11/2000) [C | AS-000001-0080]    |                                |                   |                                       |                            |                       | ?                         | )   |
| MAISEY,Test (ld: 444301) Y | Deceased               |                    | •                              |                   | Born: 19/11/2000 Died: 31/0           | 8/2022 Age at Death:       | 21 Years Gender: Fema | le NHS No: 523 669 8081 🚿 | /   |
| Pronouns: She/He           |                        |                    |                                |                   |                                       |                            |                       | 🚸 🧟 🔮 🎍                   |     |
| Menu 🔨 Timeline            | Details                |                    |                                |                   |                                       |                            |                       | 3                         |     |
| Activities                 | 1                      | ٩                  | Ø                              | <u>e</u>          |                                       | •                          | <u> </u>              | *                         | Î   |
|                            | Actions                | Adult Safeguarding | Attachments                    | Audit             | Conferences/Meetings                  | Deprivations Of<br>Liberty | Forms (Case)          | Involvements              | 1   |
| Related Items              |                        | <u></u>            | lio.                           |                   |                                       |                            |                       |                           |     |
| Other Information          | involvements History   | Joint Case Members | Status History                 |                   |                                       |                            |                       |                           |     |
|                            | 龠                      |                    |                                |                   | · · · · · · · · · · · · · · · · · · · |                            |                       |                           | -   |
| Team                       |                        |                    | Form (Case) Created            |                   |                                       |                            |                       | 31/08/2022 08:37:50       |     |
|                            | Q                      |                    | A new record of form (case) wa | as created by Ma  | tt Davies.                            |                            |                       |                           |     |
| Profession Type            |                        |                    |                                |                   |                                       |                            |                       |                           |     |
|                            | Q                      | < l                | 01/09/2022                     |                   | Occupational Therapy Ref              | erral (Secondary           | In Progress           |                           |     |
|                            |                        |                    |                                |                   | Allocationy                           |                            |                       |                           |     |
|                            |                        |                    | Case Involvement Upda          | ated              |                                       |                            |                       | 31/08/2022 08:31:33       |     |
|                            |                        | Ý                  | Matt Davies changed End Dat    | e from 'Empty' to | 31/08/2022'.                          |                            |                       |                           |     |
|                            |                        |                    | Involvement Member:            |                   | Role:                                 |                            | Start Date:           |                           |     |
|                            |                        |                    | community Occupational The     | rapy Service      | - secondary team                      |                            | 51/08/2022            |                           |     |
|                            |                        |                    | Case Involvement Upda          | ated              |                                       |                            |                       | 31/08/2022 08:31:26       |     |
| invirReset Refresh App     | ly                     | Ŷ                  | Matt Davies changed End Dat    | e from 'Empty' to | 31/08/2022'.                          |                            |                       |                           |     |

3. Within this screen, select Create New Record on the toolbar.

|               | Caredirector 🏠 Hom           | ne 💍 Workplace       | ✓ 袋 Settings 、 | $\checkmark$   |                                    | €           | P       | $\Diamond$ | €        |                     | CareDire         | ectorTes | t  |
|---------------|------------------------------|----------------------|----------------|----------------|------------------------------------|-------------|---------|------------|----------|---------------------|------------------|----------|----|
| ←             | Case: Maisey, Test           | - (19/11/2000) [CAS- | 000001-0080]   |                |                                    |             |         |            |          |                     |                  | ?        | ĺ  |
| MAIS          | SEY,Test (Id: 444301) ×      | Deceased             | Born           | : 19/11/2000 D | ied: 31/08/2022 Age at Death: 21 Y | ears Ge     | ender:  | Fema       | le NHS   | 5 No: 52            | 3 669 80         | 81 🗸     |    |
| Pron<br>Prefe | ouns: She/Her<br>erred Name: |                      |                |                |                                    |             |         |            |          | $\langle A \rangle$ | 0                | 2        |    |
| M             | Timeline                     | Details              |                |                |                                    |             |         |            |          |                     |                  |          |    |
| +             | SI 2, 17                     | Case Involveme       | nts            |                |                                    |             |         |            |          |                     |                  |          |    |
| Re            | elated Records 🗸 🗸           |                      |                |                | Search for records                 |             |         |            |          |                     | C                | 23       |    |
|               | Involvement Member 🗐         | Role                 | Involvement Re | Case           |                                    | <u>Resp</u> | onsible | Team       | <u>1</u> | Star                | <u>t Date</u> ≓↓ |          | E  |
|               | Sensory Impairment Te        | * Secondary Team     |                | Maisey, Test   | - (19/11/2000) [CAS-000001-0080]   | Sense       | ory Imp | pairme     | nt Te    | 31/08               | 8/2022           |          | 3  |
|               | Community Occupatio          | * Secondary Team     |                | Maisey, Test   | - (19/11/2000) [CAS-000001-0080]   | Com         | munity  | Occu       | patio    | 31/08               | 3/2022           |          | 3  |
|               | Matt Davies                  | Responsible User     |                | Maisey, Test   | - (19/11/2000) [CAS-000001-0080]   | Carel       | Directo | rTest      |          | 30/0                | 8/2022           |          | 3( |
|               | Matt Davies                  | Responsible User     |                | Maisey, Test   | - (19/11/2000) [CAS-000001-0080]   | Carel       | Directo | rTest      |          | 30/0                | 8/2022           |          |    |
|               | Matt Davies                  | * Secondary Wor      |                | Maisey, Test   | - (19/11/2000) [CAS-000001-0080]   | Carel       | Directo | rTest      |          | 30/0                | 8/2022           |          | 3  |

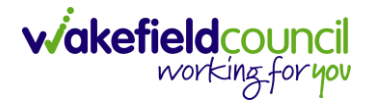

4. Under **Role** select the appropriate involvement to the **record**. Under **Involvement Member** choose the relevant **System User** using the **Lookup** function. Include an **Involvement Priority** and **Status** if required. When finished select **Save**.

| tails                                      |   |   |                         |     |
|--------------------------------------------|---|---|-------------------------|-----|
| ieneral                                    |   |   |                         |     |
| ase *                                      |   |   | Responsible Team *      |     |
| Tom, TEST - (21/06/2022) [CAS-000001-0087] | × | Q | CareDirectorTest X      | ( Q |
| arson*                                     |   |   | Involvement Priority    |     |
| TEST Tom                                   | × | Q |                         | Q   |
| volvement Member*                          |   |   | Involvement Status      |     |
| Peter King                                 | × | Q |                         | Q   |
| ole*                                       |   |   | End Date                |     |
| * Secondary Worker                         | × | Q |                         | Ê   |
| art Date*                                  |   |   | olvement End Reason     |     |
| 04/10/2022                                 |   | m |                         | Q   |
| volvement Reason                           |   |   | Involvement Review Date |     |
|                                            |   | Q |                         | Ê   |

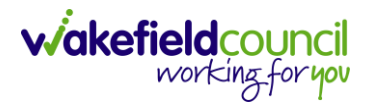

CAREDIRECTOR HOW TO ADD AN INVOLVEMENT

| Version | Change                                                 | Author | By Date    |
|---------|--------------------------------------------------------|--------|------------|
| V1      | INITIAL START                                          | SS     | 13/11/2022 |
| V2      | Format changes:<br>- Version Control<br>Remove Version | SS     | 22/05/2023 |
|         |                                                        |        |            |

## **Version Control**